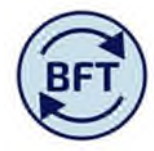

# Case Study 25: What has changed for add employee and add new cost code combination

# By Diana Boxall

Users of the BFT have been experiencing severe delays when using the system at peak points in the forecasting timetable. Our consultants have identified that the delays were being caused, either directly or indirectly, by the running of two processes, "add new employee" and "new cost coding combination". Changing the way that users enter new people/cost code combination from one at a time with immediate publishing to a new process allowing several to be entered but in an hourly batch will work to prevent these unacceptable response times.

# What has changed?

- Use the ADD New Employee tab and the ADD new Cost Code Combination tab
- New employees will be added as a batch on the hour via universal process, not as initiated by individual user
- New cost code combinations will added as a batch on the half hour via universal process, not as initiated by the individual user
- Project code and task are no longer allowed as values for new employees

#### What has stayed the same?

- New employees and new provisions appear on the main screen and elsewhere within the New employees group
- The user has to input at cost centre level
- Most of the fields can be completed from drop down lists, (or equally typed in or pasted in as long as it is a valid field value)

# Features of the new processes

- Add 20 new employees per hour per cost centre, and the same for new cost code combinations, rather than one at a time
- Easy to use copy and paste within the tab sheet
- Input area stays yellow throughout, but no input possible unless ownership has been taken
- Validation errors for incomplete entries
- Only complete valid entries are taken into the employee list, and then disappear from the input tab
- If a line in the input schedule is half filled out when the universal process runs, or the employee name is a duplicate, then the entry stays on the input tab with an error marker and validation error description
- There is a field on the input tab which shows the time at which the most recent batch update was run

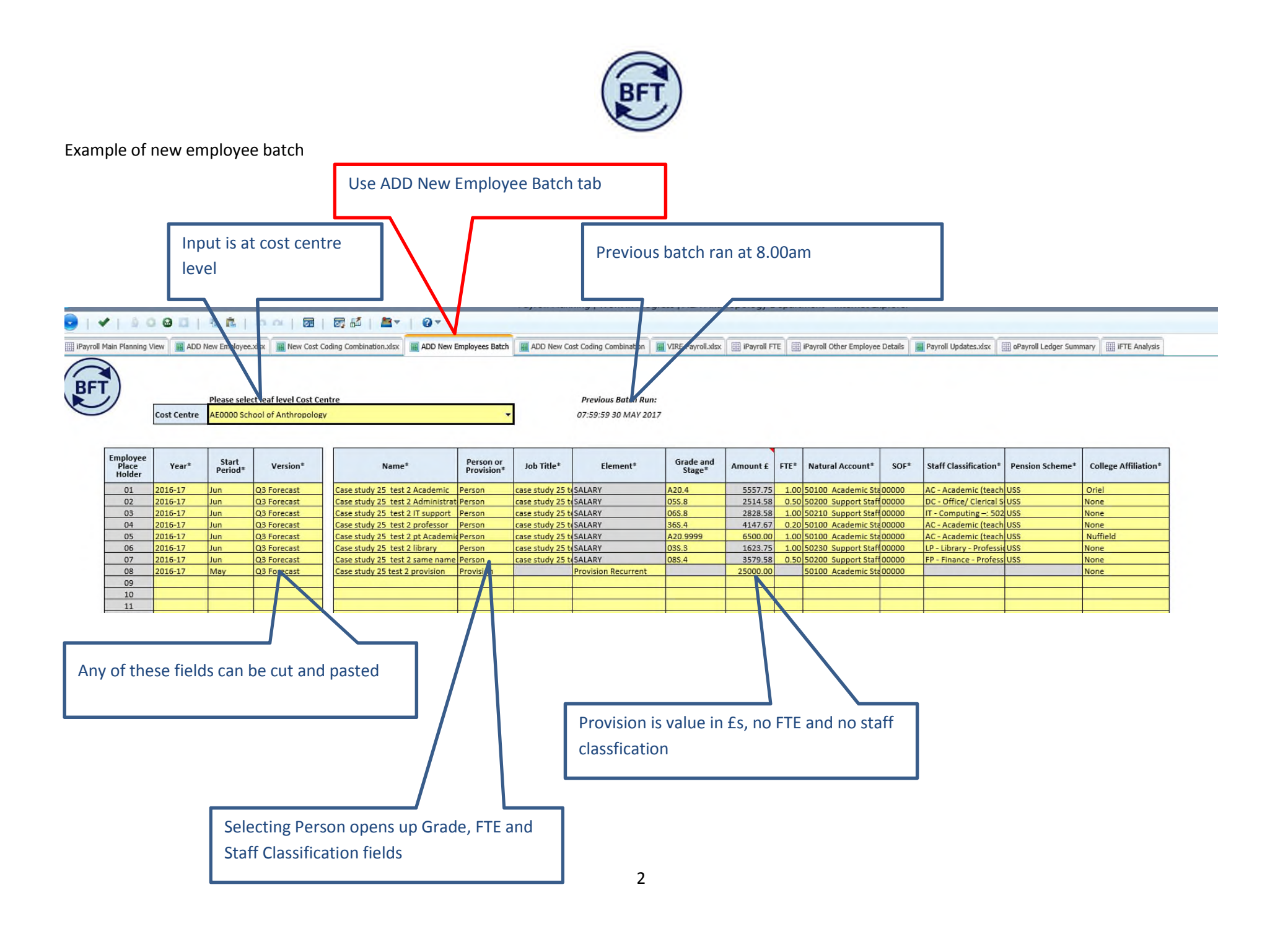

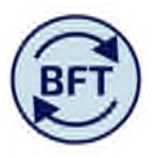

# Once batch has run, invalid entries are left visible with error message. Is the user was half way through the entry would also remain

| Cost Centre AE0000 School of Anthropology 🗸 |                  |                                                                                                    | 13:59:59 31 MAY 2017                                                                                                    |                                                                                                    |                                                                                                    |                                                                                                    |                                                                                                    |                                                                                                    |                                                                                                    |                                                                                                    |                                                                                                    |                                                                                                    |                                                                                                    |                                                                                                    |                                                                                                    |
|---------------------------------------------|------------------|----------------------------------------------------------------------------------------------------|----------------------------------------------------------------------------------------------------|----------------------------------------------------------------------------------------------------|----------------------------------------------------------------------------------------------------|----------------------------------------------------------------------------------------------------|----------------------------------------------------------------------------------------------------|----------------------------------------------------------------------------------------------------|----------------------------------------------------------------------------------------------------|----------------------------------------------------------------------------------------------------|----------------------------------------------------------------------------------------------------|----------------------------------------------------------------------------------------------------|----------------------------------------------------------------------------------------------------|----------------------------------------------------------------------------------------------------|----------------------------------------------------------------------------------------------------|
| Year*                                       | Start<br>Period* | Version*                                                                                                    | Name*                                                                                                    | Person or<br>Provision*                                                                                                    | Job Title*                                                                                                    | Element*                                                                                                    | Grade and<br>Stage*                                                                                                    | Amount £                                                                                                    | FTE*                                                                                                    | Natural Account*                                                                                                    | SOF*                                                                                                    | Staff Classification*                                                                                                    | Pension Scheme*                                                                                                    | College Affiliation*                                                                                                    | Error Messages:                                                                                                    |
|                                             |                  |                                                                                                    |                                                                                                    |                                                                                                    |                                                                                                    |                                                                                                    |                                                                                                    |                                                                                                    |                                                                                                    |                                                                                                    |                                                                                                    |                                                                                                    |                                                                                                    |                                                                                                    |                                                                                                    |
|                                             |                  |                                                                                                    |                                                                                                    |                                                                                                    |                                                                                                    |                                                                                                    | -                                                                                                    |                                                                                                    |                                                                                                    |                                                                                                    |                                                                                                    |                                                                                                    |                                                                                                    |                                                                                                    |                                                                                                    |
|                                             |                  |                                                                                                    |                                                                                                    |                                                                                                    |                                                                                                    |                                                                                                    |                                                                                                    |                                                                                                    |                                                                                                    |                                                                                                    |                                                                                                    |                                                                                                    |                                                                                                    |                                                                                                    |                                                                                                    |
|                                             |                  |                                                                                                    |                                                                                                    |                                                                                                    |                                                                                                    |                                                                                                    |                                                                                                    |                                                                                                    |                                                                                                    |                                                                                                    |                                                                                                    |                                                                                                    |                                                                                                    |                                                                                                    |                                                                                                    |
|                                             |                  |                                                                                                    |                                                                                                    |                                                                                                    |                                                                                                    |                                                                                                    |                                                                                                    |                                                                                                    |                                                                                                    |                                                                                                    |                                                                                                    |                                                                                                    |                                                                                                    |                                                                                                    |                                                                                                    |
| 16-17                                       | Jun              | Q3 Forecast                                                                                                    | Case study 25 test 2 same name                                                                                                    | Person                                                                                                    | case study 25 to                                                                                                    | SALARY                                                                                                    | 085.4                                                                                                    | 3579.58                                                                                                    | 0.50                                                                                                    | 50200 Support Staff                                                                                                    | 00000                                                                                                    | FP - Finance - Profess                                                                                                    | USS                                                                                                    | None                                                                                                    | Employee already exists                                                                                                    |
|                                             |                  |                                                                                                    |                                                                                                    |                                                                                                    |                                                                                                    |                                                                                                    |                                                                                                    |                                                                                                    |                                                                                                    |                                                                                                    |                                                                                                    |                                                                                                    |                                                                                                    |                                                                                                    |                                                                                                    |
|                                             |                  |                                                                                                    |                                                                                                    |                                                                                                    |                                                                                                    |                                                                                                    |                                                                                                    |                                                                                                    |                                                                                                    |                                                                                                    |                                                                                                    |                                                                                                    | 1                                                                                                    |                                                                                                    |                                                                                                    |
|                                             |                  |                                                                                                    |                                                                                                    |                                                                                                    |                                                                                                    |                                                                                                    |                                                                                                    |                                                                                                    |                                                                                                    |                                                                                                    |                                                                                                    |                                                                                                    |                                                                                                    |                                                                                                    |                                                                                                    |
|                                             |                  |                                                                                                    |                                                                                                    |                                                                                                    |                                                                                                    |                                                                                                    |                                                                                                    |                                                                                                    |                                                                                                    |                                                                                                    |                                                                                                    |                                                                                                    |                                                                                                    |                                                                                                    |                                                                                                    |
|                                             |                  |                                                                                                    |                                                                                                    |                                                                                                    |                                                                                                    |                                                                                                    |                                                                                                    |                                                                                                    |                                                                                                    |                                                                                                    |                                                                                                    |                                                                                                    |                                                                                                    |                                                                                                    |                                                                                                    |
|                                             |                  |                                                                                                    |                                                                                                    |                                                                                                    |                                                                                                    |                                                                                                    |                                                                                                    |                                                                                                    |                                                                                                    |                                                                                                    |                                                                                                    |                                                                                                    |                                                                                                    |                                                                                                    |                                                                                                    |
|                                             |                  |                                                                                                    |                                                                                                    |                                                                                                    |                                                                                                    |                                                                                                    |                                                                                                    |                                                                                                    |                                                                                                    |                                                                                                    |                                                                                                    |                                                                                                    |                                                                                                    |                                                                                                    |                                                                                                    |
|                                             |                  |                                                                                                    |                                                                                                    |                                                                                                    |                                                                                                    |                                                                                                    |                                                                                                    |                                                                                                    |                                                                                                    |                                                                                                    |                                                                                                    | 1                                                                                                    |                                                                                                    |                                                                                                    |                                                                                                    |
|                                             |                  |                                                                                                    |                                                                                                    |                                                                                                    |                                                                                                    |                                                                                                    |                                                                                                    |                                                                                                    |                                                                                                    |                                                                                                    |                                                                                                    |                                                                                                    |                                                                                                    |                                                                                                    |                                                                                                    |
|                                             |                  |                                                                                                    |                                                                                                    |                                                                                                    |                                                                                                    |                                                                                                    |                                                                                                    |                                                                                                    |                                                                                                    |                                                                                                    |                                                                                                    |                                                                                                    |                                                                                                    |                                                                                                    |                                                                                                    |
|                                             |                  |                                                                                                    |                                                                                                    |                                                                                                    |                                                                                                    |                                                                                                    |                                                                                                    |                                                                                                    |                                                                                                    |                                                                                                    |                                                                                                    |                                                                                                    |                                                                                                    |                                                                                                    |                                                                                                    |
|                                             |                  |                                                                                                    |                                                                                                    |                                                                                                    |                                                                                                    |                                                                                                    |                                                                                                    |                                                                                                    |                                                                                                    |                                                                                                    |                                                                                                    |                                                                                                    |                                                                                                    |                                                                                                    |                                                                                                    |
|                                             | 5-17             | S-17 Jun<br>5-17 Jun<br>5-17 Jun<br>5-17 Jun<br>5-17 Jun<br>5-17 Jun<br>1000<br>1000<br>1000<br>1000<br>1000<br>1000<br>1000<br>10 | Year <sup>8</sup> Period <sup>9</sup> Version <sup>9</sup><br>Period <sup>9</sup> Version <sup>9</sup><br>5-17 Jun Q3 Forecast<br>5-17 Jun Q3 Forecast<br> | Year*     Period*     Version*     Name*       Image: Period*     Image: Period*     Image: Period*     Image: Period*       Image: Period*     Image: Period*     Image: Period*     Image: Period*       Image: Period*     Image: Period*     Image: Period*     Image: Period*       Image: Period*     Image: Period*     Image: Period*     Image: Period*       Image: Period*     Image: Period*     Image: Period*     Image: Period*       Image: Period*     Image: Period*     Image: Period*     Image: Period*       Image: Period*     Image: Period*     Image: Period*     Image: Period*     Image: Period*       Image: Period*     Image: Period*     Image: Period*     Image: Period*     Image: Period*       Image: Period*     Image: Period*     Image: Period*     Image: Period*     Image: Period*       Image: Period*     Image: Period*     Image: Period*     Image: Period*     Image: Period*       Image: Period*     Image: Period*     Image: Period*     Image: Period*     Image: Period*     Image: Period*       Image: Period*     Image: Period*     Image: Period*     Im | Year     Period®     Version®     Name®     Provision®       Image: Period®     Image: Period®     Image: Period®     Image: Period®     Image: Period®       Image: Period®     Image: Period®     Image: Period®     Image: Period®     Image: Period®       Image: Period®     Image: Period®     Image: Period®     Image: Period®     Image: Period®       Image: Period®     Image: Period®     Image: Period®     Image: Period®     Image: Period®       Image: Period®     Image: Period®     Image: Period®     Image: Period®     Image: Period®       Image: Period®     Image: Period®     Image: Period®     Image: Period®     Image: Period®       Image: Period®     Image: Period®     Image: Period®     Image: Period®     Image: Period®       Image: Period®     Image: Period®     Image: Period®     Image: Period®     Image: Period®       Image: Period®     Image: Period®     Image: Period®     Image: Period®     Image: Period®       Image: Period®     Image: Period®     Image: Period®     Image: Period®     Image: Period®       Image: Period®     Image: Period®     Image: Period® | Year Period Version* Name* Provision* Job Title*   Period* Period* Provision* Job Title*   Period* Period* Period* Job Title*   Period* Period* Period* Job Title*   Period* Period* Period* Job Title*   Period* Period* Period* Period*   Period* Period* Period* Period* | Year     Period*     Version*     Name*     Provision*     Job Title*     Element*       Image: Image: | Year Period Version* Name* Provision* Job Title* Element* Other area   Image: Image: | Year     Period     Version*     Name*     Provision*     Job Title*     Element*     Offeered     Amount £       Image: Image: Imag | Version*     Name*     Provision*     Job Title*     Element*     Orstage*     Amount E     FTE*       Amount A     FTE*     FTE*     FTE*     FTE*     FTE*     Amount E     FTE*       Amount A     FTE*     FTE* <th>Version*     Version*     Name*     Dob Title*     Element*     Ortrage/<br/>Stage*     Amount £     FTE*     Natural Account*       Image: Image: Ima</th> <th>Version*     Name*     Provision*     Job Title*     Element*     Offstage*     Amount £     FTE*     Natural Account*     SOF*       Amount £     Amount £     FTE*     Name*     Provision*     Job Title*     Element*     Offstage*     Amount £     FTE*     Natural Account*     SOF*       Amount £     Amount £     FTE*     Name*     Provision*     Job Title*     Element*     Offstage*     Amount £     FTE*     Natural Account*     SOF*       Amount £     Amount £     FTE*     Name*     FTE*     Name*     SOF*       Amount £     FTE*     Name*     FTE*     Name*     FTE*     Name*     SOF*       Amount £     FTE*     Name*     FTE*     Name*     FTE*     SOF*     FTE*     Name*     FTE*     Name*     FTE*     Name*     FTE*     Name*     FTE*     Name*     FTE*     Name*     FTE*     Name*     FTE*     Name*     FTE*     Name*     FTE*     Name*     FTE*     Namount £     FTE*     Name*</th> <th>Version     Name*     Provision*     Job Title*     Element*     Other and<br/>Stage*     Amount £     FFE*     Natural Account*     SOF*     Staff Classification*       Image: Image: Ima</th> <th>Version     Name*     Provision     Job Title*     Element*     Orseare     Amount £     FTE*     Natural Account*     SOF*     Staff Classification*     Pension Scheme*       Main     Main     Main     Main     Main     Da Title*     Element*     Orseare     Amount £     FTE*     Natural Account*     SOF*     Staff Classification*     Pension Scheme*       Main     Main</th> <th>Version     Name*     Provision*     Iob Title*     Element*     Offstage*     Amount &amp;     SDF*     Staff Classification*     Pension Scheme*     College Affiliation*       I     I     <t< th=""></t<></th> | Version*     Version*     Name*     Dob Title*     Element*     Ortrage/<br>Stage*     Amount £     FTE*     Natural Account*       Image: Image: Ima | Version*     Name*     Provision*     Job Title*     Element*     Offstage*     Amount £     FTE*     Natural Account*     SOF*       Amount £     Amount £     FTE*     Name*     Provision*     Job Title*     Element*     Offstage*     Amount £     FTE*     Natural Account*     SOF*       Amount £     Amount £     FTE*     Name*     Provision*     Job Title*     Element*     Offstage*     Amount £     FTE*     Natural Account*     SOF*       Amount £     Amount £     FTE*     Name*     FTE*     Name*     SOF*       Amount £     FTE*     Name*     FTE*     Name*     FTE*     Name*     SOF*       Amount £     FTE*     Name*     FTE*     Name*     FTE*     SOF*     FTE*     Name*     FTE*     Name*     FTE*     Name*     FTE*     Name*     FTE*     Name*     FTE*     Name*     FTE*     Name*     FTE*     Name*     FTE*     Name*     FTE*     Name*     FTE*     Namount £     FTE*     Name* | Version     Name*     Provision*     Job Title*     Element*     Other and<br>Stage*     Amount £     FFE*     Natural Account*     SOF*     Staff Classification*       Image: Image: Ima | Version     Name*     Provision     Job Title*     Element*     Orseare     Amount £     FTE*     Natural Account*     SOF*     Staff Classification*     Pension Scheme*       Main     Main     Main     Main     Main     Da Title*     Element*     Orseare     Amount £     FTE*     Natural Account*     SOF*     Staff Classification*     Pension Scheme*       Main     Main | Version     Name*     Provision*     Iob Title*     Element*     Offstage*     Amount &     SDF*     Staff Classification*     Pension Scheme*     College Affiliation*       I     I <t< th=""></t<> |

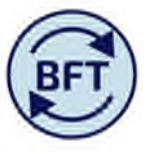

The same principles apply to the cost code combinations, with fewer fields because the grade, pension scheme etc are already existing on the employee's data

| 💽   🗸         | 000                       | 🖬   to or   🗿 🐴   E                                                   | 🗟 📲   🖉                  | 0-                  |                                          |                            |                             |  |  |  |
|---------------|---------------------------|-----------------------------------------------------------------------|--------------------------|---------------------|------------------------------------------|----------------------------|-----------------------------|--|--|--|
| iPayroll Main | Planning View             | ADD New Employee.xlsx                                                 | Coding Combination.xlsx  | ADD New Er          | nployees Batch                           | ADD New Cost Coding Combin | ation III VIRE Payroll.xlsx |  |  |  |
| BFT           | Cost Centre               | Please select leaf level Cost Centre<br>AE0000 School of Anthropology |                          | •                   | Previous Batch Run: 08:29:59 30 MAY 2017 |                            |                             |  |  |  |
|               | Cost Code<br>Place Holder | Employee                                                              | Natural Account          |                     | SOF                                      |                            | Process to update runs      |  |  |  |
|               | 01                        | 2202867                                                               | 50200 Support Staff - Ad | Administratio 00000 | 00000                                    |                            | on the half hour            |  |  |  |
|               | 02                        | 1211621                                                               | 50100 Academic Staff     |                     | 00000                                    |                            | on the nan nour             |  |  |  |
|               | 03                        |                                                                       |                          |                     |                                          | <b>T</b>                   |                             |  |  |  |
|               | 04                        |                                                                       |                          |                     |                                          |                            |                             |  |  |  |
|               | 05                        |                                                                       |                          |                     |                                          |                            |                             |  |  |  |
|               | 06                        |                                                                       |                          |                     |                                          |                            |                             |  |  |  |
|               | 07                        |                                                                       |                          |                     |                                          |                            |                             |  |  |  |
|               | 08                        |                                                                       |                          |                     |                                          |                            |                             |  |  |  |
|               | 09                        |                                                                       |                          |                     |                                          |                            |                             |  |  |  |
|               | 10                        |                                                                       |                          |                     |                                          |                            |                             |  |  |  |
|               | 11                        |                                                                       |                          |                     |                                          |                            |                             |  |  |  |
|               | 12                        |                                                                       |                          |                     |                                          |                            |                             |  |  |  |
|               | 13                        |                                                                       |                          |                     |                                          |                            |                             |  |  |  |
|               | 14                        |                                                                       |                          |                     |                                          |                            |                             |  |  |  |
|               | 15                        |                                                                       |                          |                     |                                          |                            |                             |  |  |  |
|               | 16                        |                                                                       |                          |                     |                                          |                            |                             |  |  |  |
|               | 17                        |                                                                       |                          |                     |                                          |                            |                             |  |  |  |
|               | 18                        |                                                                       |                          |                     |                                          |                            |                             |  |  |  |
|               | 19                        |                                                                       |                          |                     |                                          |                            |                             |  |  |  |
|               | 20                        |                                                                       |                          |                     |                                          |                            |                             |  |  |  |